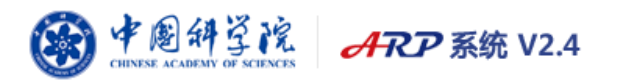

# 国际合作 V2.4 操作手册

中国科学院计算机网络信息中心编印

二〇一五年十二月

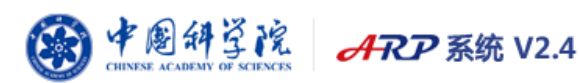

## 1 年度计划功能概述

### 1.1 系统功能概述

往年国际合作年度计划是使用 Excel 的方式进行填报,提交到合作局之后再由人员进行 汇总得到。为了减少手工汇总的失误,提高工作效率,ARP 系统中新增了年度计划功能。

年度计划在功能上分为出国(境)计划的编制和预算填报两部分,其中出国(境)计划 由课题组秘书填写,预算填报由国际合作主管进行填写。

#### 1.2 年度计划管理流程

年度计划的业务流程主要参与人员包括: 课题组秘书、国际合作主管、合作主管部门、 主管所领导。

**课题组秘书编制该课题组成员的 2016 年出国(境)计划:**研究所课题组秘书登录 国际合作系统后,在左侧功能菜单中点击"出访交流"—"出国(境)计划"—"年 度计划编制"菜单,如图 1-1 所示:

| 🖉 中国科学院ARP系统 - ♥ind                           | ows Internet      | Explorer               |                       |    |               |                 |                |
|-----------------------------------------------|-------------------|------------------------|-----------------------|----|---------------|-----------------|----------------|
| 🔊 http://172.17.0.90:9070/defau               | lt.pr_autonata.fc | erward.do?nextPage=/po | ortal/page/portal.jsp |    |               |                 | 8              |
| 會國科学院                                         | ARP               | 系统 V2.3                |                       |    | 行 团<br>首页 我的建 | (1)<br>(2) 我的设置 | ☆ ※<br>旧版风格 退出 |
| □国际合作                                         | 年度计划编制:           | ×                      |                       |    |               |                 | 0000           |
| ● OS 对外合作项目<br>● OS 国际人才交流计划<br>■ OS 国际人才交流计划 | ▶查询条件             |                        |                       |    |               | 每页。             | 显示 行数据 查询      |
| □ □ □ □ □ □ □ □ □ □ □ □ □ □ □ □ □ □ □         | 查询结果              |                        |                       |    |               |                 |                |
|                                               |                   | 姓名                     | 所在实验室/部门/学院           | 性别 | 出生日期          | 职称              | 出访国家或地区        |
|                                               | 添加修改              | 上传 模版下载                | 開除 填写说明               |    | 首页上页下页尾页 1 60 |                 |                |
|                                               |                   |                        |                       |    |               |                 |                |

#### 图 1-1 年度计划编制查询页面

课题组秘书可以通过手动添加和 Excel 上传两种方式编制年度计划:

(1) 手动添加

点击添加按钮,进入添加页面,如图 1-2 所示:

|               |               | No.      | Chinese acadesit or sc |       |            |    |
|---------------|---------------|----------|------------------------|-------|------------|----|
| 年度计划编制 🗙      |               |          |                        |       | 00         | 00 |
| ▶查询条件         |               |          |                        |       |            |    |
|               |               |          |                        | 毎]    | 页显示 行数据 查询 |    |
| 析增            |               |          |                        |       |            |    |
|               |               | 2016年出   | 访计划表                   |       |            |    |
| 所在实验室/部门/学院:  |               |          |                        |       |            |    |
| 姓名:           |               | 选择人员     | 性别:                    | 请选择 🗸 |            |    |
| 国籍:           | 中国            | 选择       | 出生日期:                  |       | 日历         |    |
| 职称:           |               | 选择       | 职务:                    |       | 选择         |    |
| 出访国家或地区:      |               | 选择       | 交流形式:                  | 请选择 💙 |            |    |
| 出访时间(年月):     | 2016 🛩 年 🔍 月  |          | 出访天数(包含出境和入<br>境):     |       |            |    |
| 是否属于分类管理团组:   | 否 🗸           |          |                        |       |            |    |
| 是否纳入年度出国经费预算: | 否 🗸           |          |                        |       |            |    |
| 经费来源:         | □院付 □所付 □院外 [ | □邀请方 □其他 |                        |       |            |    |
| 资金性质:         | 院拨财政性资金 🖌     |          | 金額(万元):                |       |            |    |
| 出国类型:         | 科研团组 🖌        |          | 是否救跨团:                 | 否 🗸   |            |    |
| 简要描述出访主要任务    | ł             |          |                        |       |            |    |
|               |               | 【提交】     |                        |       |            |    |

▲ 中國科学院 ARP 系统 V2.4

图 1-2 年度计划编制新增页面

选择人员姓名将自动带出人员性别、国籍与出生日期,其他内容根据要求填写即可,页面所有内容均需要填写。

(2) Excel 上传

点击"模版下载"按钮下载需要填写的模版,根据模版第一行的格式进行内容的填 写,填写完成后删除模版行保存。

点击"上传"按钮,上传填写的 Excel 表。

 国际合作主管新建 2016 年出国(境)计划和预算: 课题组秘书填写完成后,研究 所国际合作主管登录国际合作系统,在左侧功能菜单中点击"出访交流"—"出国 (境)计划"—"新建"菜单,如图 1-3 所示:

| 新建 ×             |                            |      |      |              | <del>0</del> 0 🕄 | 00          |  |  |  |  |
|------------------|----------------------------|------|------|--------------|------------------|-------------|--|--|--|--|
| 暂存 提交            |                            |      |      |              |                  |             |  |  |  |  |
| ▶流程              |                            |      |      |              | C)               | <u>流程</u> 】 |  |  |  |  |
| 出国(境)计划表 出国(境)计划 | 和出国(境)预算总表   附件   办理意见   🤅 | 办理时间 |      |              |                  |             |  |  |  |  |
| 新增               |                            |      |      |              |                  |             |  |  |  |  |
| 查询结果             |                            |      |      |              | 【 <u>修改模板</u> 】  |             |  |  |  |  |
| □ 姓名             | 所在实验室/部门/学院                | 性别   | 出生日期 | 职称           | 出访国家或地区          |             |  |  |  |  |
| 上传下载 添加 修改 导入    | 、 模版下载 删除                  |      |      | 0页 /0页 共0条 🧎 | 页上页下页尾页 1 80     |             |  |  |  |  |
| 【修改(現故)】         |                            |      |      |              |                  |             |  |  |  |  |

图 1-3 国际合作主管申报界面

新建页面需要填写的内容有两个页签:出国(境)计划表、出国(境)计划和出国(境)预算总表。

(1) 出国(境)计划表

课题组秘书填写完成之后,国际合作主管新建时会自动带入已经填写完成的内容 (如果主管填报之后课题组秘书又添加了出国计划,则可以点击导入按钮导入此部分数 据)。

国际合作主管也可以在该界面对出国(境)计划进行编制,方法同课题组秘书填写方式。

(2) 出国(境)计划和出国(境)预算总表

出国(境)计划表确认之后,点击此页签,将自动带出当前年份的团组和人数情况,并且根据出国(境)计划表自动计算 2016 年团组、人数以及预算金额,国际合作

主管需要填写的内容有: 2015 年出国支出经费和 2016 年院拨财政经费出国支出预算控制数。

国际合作主管填写确认无误之后提交到下一环节:处长审核(需要注意:每年只能上报一次年度计划)。

#### 3. 合作主管部门审核。

- 4. 主管所领导审核
- 5. 国际合作主管报院: 国际合作主管点击"数据报院"按钮上报,如果在截止上报日期之前需要修改,可以打开"已处理"菜单中"国际合作主管上报院"的环节,修改之后再次点击"数据报院"即可。

## 2 年度统计报表功能

### 2.1 统计分析总体功能介绍

研究所授权为"国际合作主管"角色的用户登陆到国际合作系统后,在左侧功能菜 单中点击"统计分析"一"年度报表"菜单下能够查询到"科技部报表"以及"院统计 报表"相关报表。

目前系统中共包含9个报表:出访项目概况、出访项目按国家(地区)分类、来访项目概况、来访项目按国家(地区)分类、国际科技合作项目统计、参加国际科技组织、 对外合作协议统计、与国外共建联合单元情况、我院举办多边和双边国际会议情况。如 图 2-1 所示:

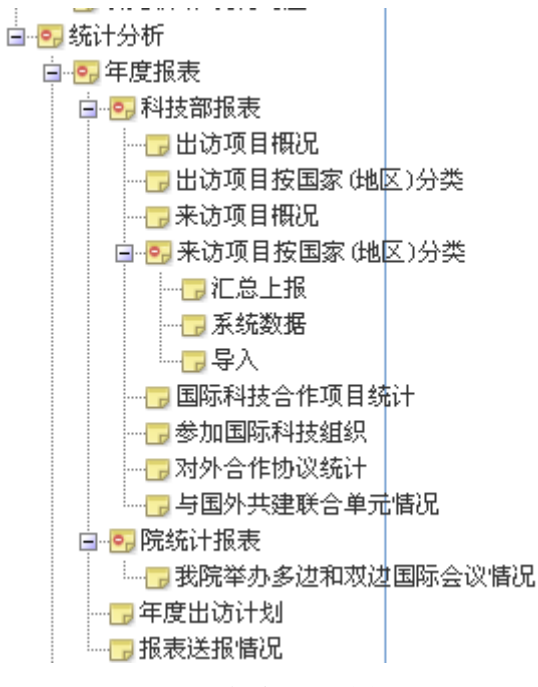

图 2-1 年度报表功能图

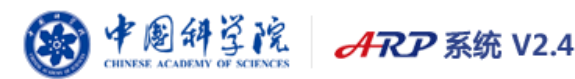

## 2.2 报表填报注意事项

## 2.2.1 科技部报表

1、出访项目概况

说明:该报表无需填报。详细数据请在"综合查询-出访交流-出国(境)访问导出"中 查询。

2、出访项目按国家(地区)分类

说明:该报表无需填报。详细数据请在"综合查询-出访交流-出国(境)访问导出"中 查询。

3、来访项目概况

说明:本报表根据"来访项目按国家(地区)分类"中的数据自动生成。该报表无需填报。

4、来访项目按国家(地区)分类

(1) 汇总上报

- ▶ 该报表的数据源自于"系统数据"、"导入"两张表。
- "系统数据"和"导入"表中如果均有某一个国家,系统不会自动合并,正常 提交即可。
- 点击"提交"按钮时,系统提示"请在查询条件中选择所提交的年度",查询 条件请点击图 2-2 左上角的三角符号:

| ٧Ż | 询条件       |             |            |            |             |           |           |          |             |          |   |            |            |                                   |                 |          |      |      |      |
|----|-----------|-------------|------------|------------|-------------|-----------|-----------|----------|-------------|----------|---|------------|------------|-----------------------------------|-----------------|----------|------|------|------|
|    | 年度: 🗸     |             |            |            |             |           |           |          |             | ₩位:      |   |            |            |                                   |                 |          |      |      |      |
|    | 国别:       |             |            |            |             |           |           |          | 1           | 大志:      |   | Υ.         |            |                                   |                 |          |      |      |      |
|    |           |             |            |            |             |           |           |          |             |          |   |            |            |                                   | 報页              | 显示       | 行業   | 15 I | [ 询] |
| 2  | 间结果       |             |            |            |             |           |           |          |             |          |   |            |            |                                   |                 |          |      |      | 【修改者 |
|    | 单位        | <b>E</b> 81 | 合<br>項目数   | †<br>大次    | 考察(<br>項目数  | 制<br>人次   | 国际<br>項目数 | 彩合<br>次人 | 合作()<br>项目数 | 肥完<br>人次 | म | 培训<br>政 人改 | 料i<br>(項目) | 新聞<br>第二日<br>第二日<br>第二日<br>月<br>日 | <b>X</b><br>英目英 | 地<br>(人次 | 年度   | 状态   | 是否抽罪 |
|    | 力学研究所     | 依罗斯         | 3          | 3          | 1           | 1         | 2         | 2        | 0           | 0        | 0 | 0          | 0          | 0                                 | 0               | 0        | 2014 | 未提交  | 否    |
|    | 上海生命科学研究院 | 勤萄牙         | र्भ के स्थ | The second | as dr       |           |           |          |             |          | 0 | 0          | 0          | 0                                 | 0               | 0        | 2014 | 未提交  | 否    |
|    | 力学研究所     | 阿根廷         | 米日四        | 贝凹         | 用忌          |           |           |          | Ľ           | 2        | 0 | 0          | 0          | 0                                 | 0               | 0        | 2014 | 已提交  | 否    |
|    | 力学研究所     | 智利          |            | in to d    | icola Ar. D | 6 ptr 38. | +7.66+8   | ****     | 民的年度        |          | 0 | 0          | 0          | 0                                 | 0               | 0        | 2014 | 未提交  | 香    |
|    | 力学研究所     | 巴林          | -          | 明任工        | 111777      | 다부끄       | 伴的斑       | ×933     | 西印马牛顶       |          | 0 | 0          | 0          | 0                                 | 0               | 0        | 2014 | 未提交  | 否    |
|    | 力学研究所     | 加拿大         |            |            |             | 10.00     | _         |          |             |          | 0 | 0          | 0          | 0                                 | 0               | 0        | 2014 | 未提交  | 否    |
|    | 力学研究所     | Bust        |            |            |             | 铜疋        |           |          |             |          | 0 | 0          | 0          | 0                                 | 0               | 0        | 2014 | 未提交  | 否    |
|    | 力型研究所     | (8:972)     | _          | 2          |             |           |           |          |             |          | 0 | 0          | 0          | 0                                 | 0               | 0        | 2014 | 李禄立  | æ    |

图 2-2 查询条件的设置方法

(2) 系统数据

点击"查询数据"按钮,系统自动查询出"来访邀请-待办结"的2015年度的数据(2015年度是指:填报页面中"拟在中科院访问日期"的"开始时间"为2015年),如图2-3所示。

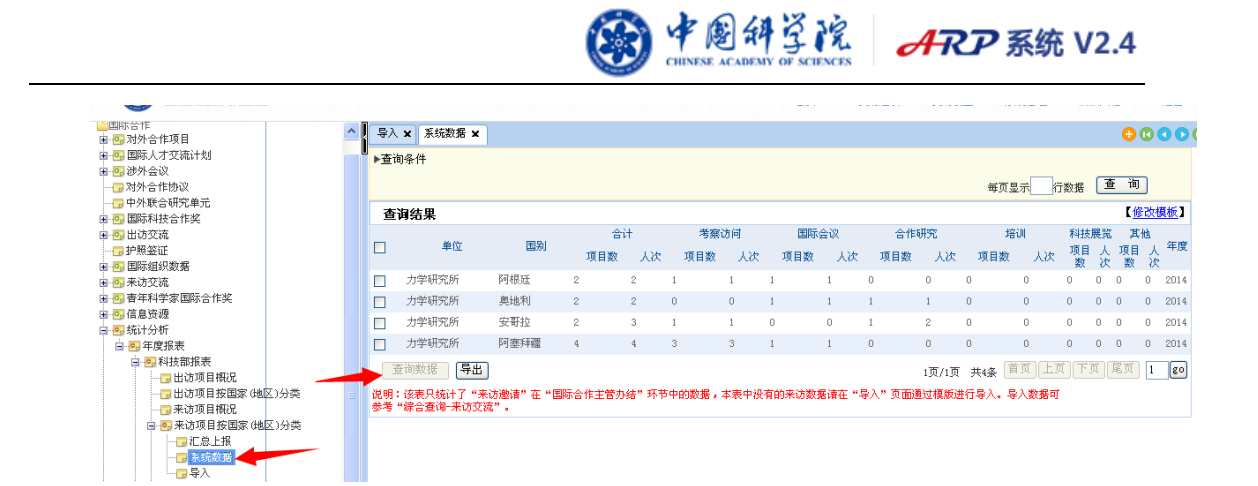

图 2-3 来访系统数据页面

(3) 导入

"系统数据"只统计了"来访邀请-待办结"的中数据,顺访数据请在该页面进行补录,

如图 2-3 所示。

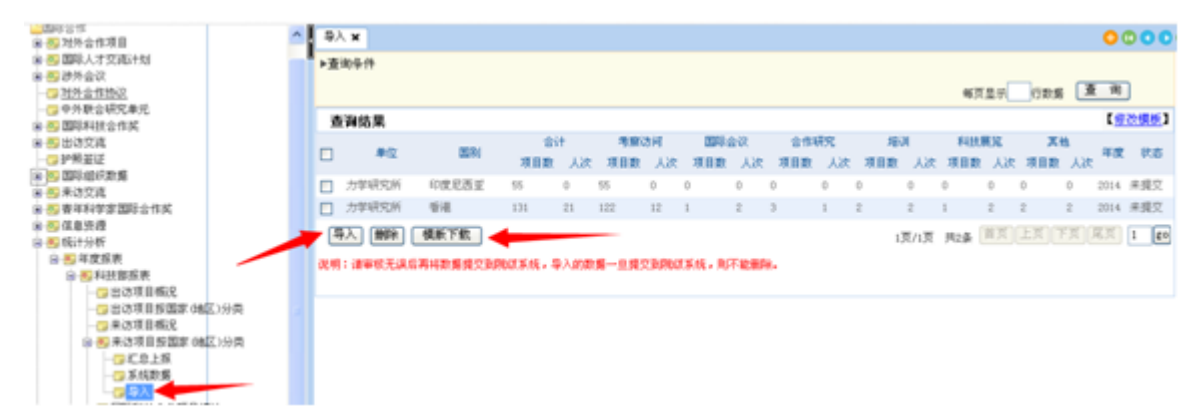

#### 图 2-3 来访数据导入页面

具体操作步骤为:下载模版一>在模版中采集来访数据(请参考"综合查询-来访邀请" 中的数据)—>导入。

5、国际科技合作项目

该报表需手工整理数据并导入,具体操作步骤为:下载模版一>在模版中采集国际科 技合作项目数据一>导入一>同步到院级系统。

6、参加国际科技组织

该报表可通过击"查询数据"自动显示"国际组织数据-国际组织信息"中已上报院级 系统的 2015 年度数据(2015 年度是指:填报页面中"加入/发起该组织时间"的"起始时 间"为 2015 年)。

如果点击"查询按钮"后没有数据,则需在"国际组织数据-国际组织信息"填写并上报 院级系统。

7、对外合作协议统计

该报表可通过击"查询数据"自动显示"对外合作协议"中填报的 2015 年度的数据(2015 年度是指:填报页面中"签字日期"为 2015 年)。

如果"对外合作协议"中有 2015 年度的数据,但是点击"查询按钮"未显示,这是因为"对外合作协议"中填写的数据内容不完整,例如"单位信息"等没有填写。

中國科学院 CHINES ACADEMY OF STENES ARP 系统 V2.4

8、与国外共建联合单元情况

该报表可通过击"查询数据"自动显示"中外联合研究单元"中填报的 2015 年度的数据 (2015 年度是指:填报页面中"成立日期"为 2015 年)。

如果"对外合作协议"中有 2015 年度的数据,但是点击"查询按钮"未显示,这是因为"中外联合研究单元"中填写的数据内容不完整,例如"外方-国家"等没有填写。

#### 2.2.2 院统计报表

1. 我院举办多边和双边国际会议情况

该报表需手工整理数据并导入,具体操作步骤为:下载模版一>在模版中采集国际科 技合作项目数据一>导入一>同步到院级系统。

#### 2.2.3报表报送情况

该报表对院级系统接收情况进行展示。如果数据被抽取到院级系统则显示"是",否则 显示"否"。